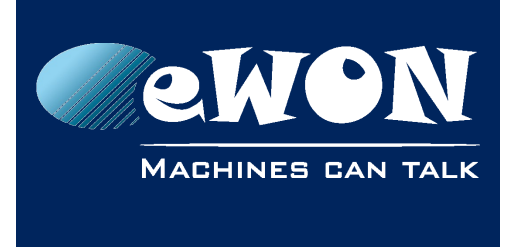

# eWON and Mitsubishi FX5U PLC

### 1. Remote Access

The Mitsubishi PLC FX5U features an Ethernet port. This is therefore quite easy to access through an eWON.

The connection can be made with the Plug&Route activated.

The only thing to know is how to tell GX Works 3 to connect the PLC without using the automatic PLC discovery mechanism.

To do that, click the "online" menu and select the option "Current Connection Destination" :

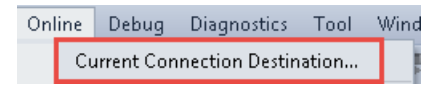

- Select "Ethernet Board" and "PLC Module".
- Double click the "PLC Module" Icon, a window will open.
- Select the option "Connect via HUB" and type and the PLC IP address.

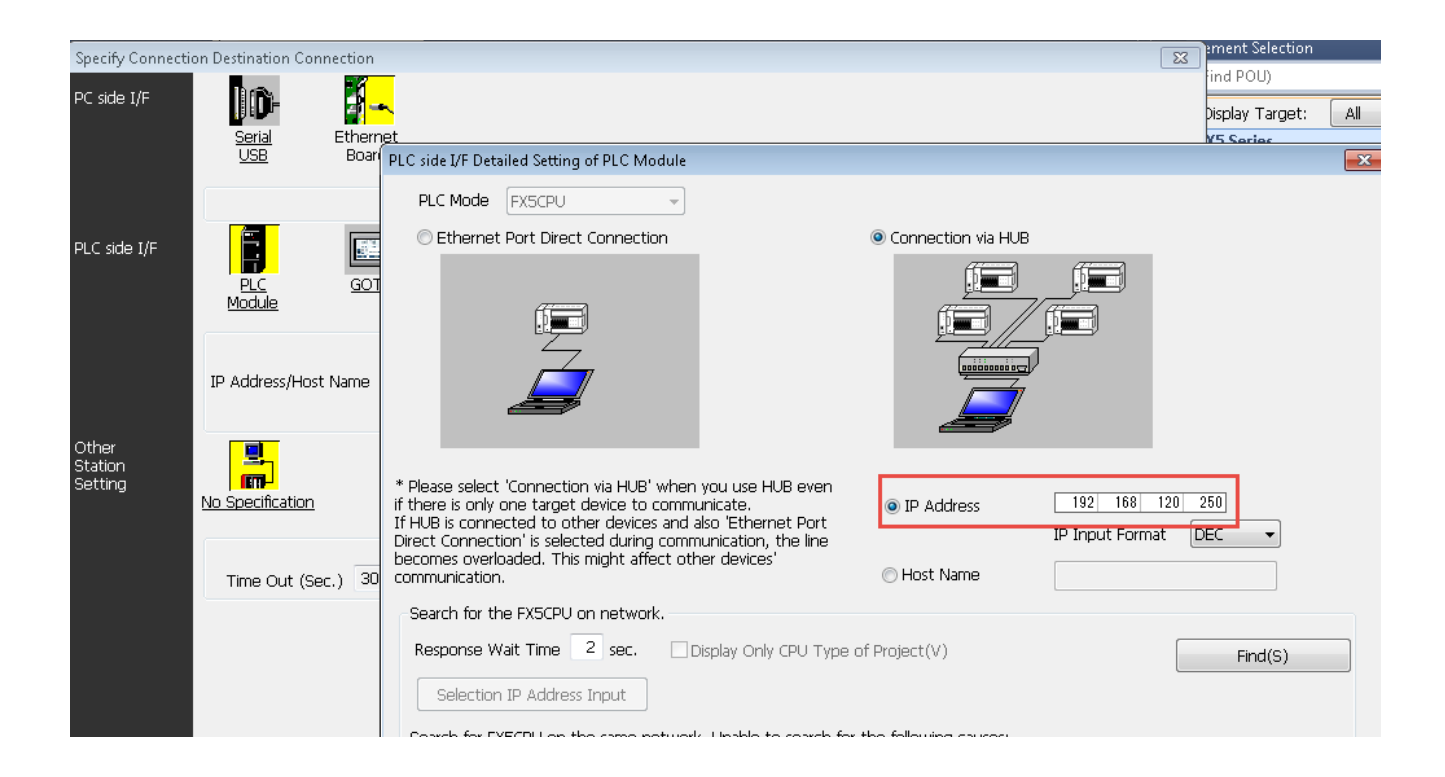

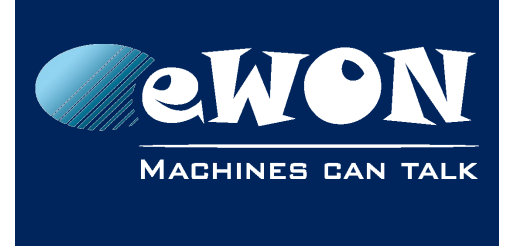

### 2. Poll FX5U PLC from eWON

The FX5U PLC is part of the iQ family and is seen by eWON as a Q PLC.

Before setting up the eWON, you have to declare the incoming connection in GX Works 3.

- Edit the Ethernet Port Properties and add a SLMP Connection Module.
- Select TCP or UDP and type a Port Number.

| 🏫 M+Global<br>🍋 Global                  |          | 🞝 Eth | ernet | Config | guration (Built-in Ethernet Po | rt)                     |             |                          |                   |          |                |      |
|-----------------------------------------|----------|-------|-------|--------|--------------------------------|-------------------------|-------------|--------------------------|-------------------|----------|----------------|------|
| 🗉 🚝 Structured Data Types               |          | Ethe  | ernet | Config | uration Edit View Close        | e with Discarding th    | e Setting C | lose with Refle          | cting the Setting |          |                |      |
| 🚰 Device                                |          |       |       |        |                                |                         |             |                          |                   |          |                | i Me |
| 🛃 Parameter                             |          |       |       |        |                                |                         |             |                          |                   |          |                | -    |
| 🦸 System Parameter                      |          |       |       |        |                                |                         |             |                          |                   |          |                | Ethe |
| = 🛃 FX5UCPU                             |          |       |       |        |                                |                         |             | Fixed Buffer             | PL                | .c       | ensor/Devic    |      |
| 🧬 CPU Parameter<br>🔳 🎑 Module Parameter |          |       |       | No.    | Model Name                     | Communication<br>Method | Protocol    | Send/Receiv<br>e Setting | IP Address        | Port No. | MAC<br>Address | ⊕ Et |
| Ethernet Port                           |          | H     |       |        | Host Station                   |                         |             |                          | 192.168.2.51      |          |                |      |
| 🐢 485 Serial Port                       |          |       | S     | 1      | SLMP Connection Module         | SLMP                    | TCP         |                          | 192.168.2.51      | 1025     |                |      |
| 🔹 High Speed I/O                        |          |       | HEL   | 2      | MELSOFT Connection Module      | MELSOFT Connectic       | TCP         |                          | 192.168.2.51      |          |                |      |
| 🔹 Input Response Time                   |          |       | S     | 3      | SLMP Connection Module         | SLMP                    | TCP         |                          | 192.168.2.51      | 1282     |                |      |
| 🔹 Analog Input                          |          |       |       |        |                                |                         |             |                          |                   |          |                |      |
| 🧬 Analog Output                         |          |       |       |        |                                |                         |             |                          |                   |          |                |      |
| 🦸 Expansion Board                       |          |       |       |        |                                |                         |             |                          |                   |          |                |      |
| 🚆 Memory Card Parameti                  |          |       |       |        |                                |                         |             |                          |                   |          |                |      |
| 🙆 Module Information                    | Item Lis |       |       |        |                                |                         |             |                          |                   |          |                |      |
| hernote Password                        |          |       | •     |        |                                |                         |             |                          |                   |          | Þ              |      |
|                                         | ]        |       |       |        | Connection Connection          | Connection              |             |                          |                   |          |                |      |

- Send the program to the PLC.
- In the eWON, edit the properties of the MELSEC IOserver, enable a Topic and type : QCPU,<Protocol TCP/UDP>, <PLC IP Address>, <Port Number>, 0, 255

| Topic B :                            |                                  |  |  |  |  |  |
|--------------------------------------|----------------------------------|--|--|--|--|--|
| Topic Name:                          | В                                |  |  |  |  |  |
| Destination Device Type and Address: | QCPU,TCP,192.168.2.51,1025,0,255 |  |  |  |  |  |
| Poll Rate                            | 2000 MS                          |  |  |  |  |  |

• Configure the Tag as described in MELSEC IO Server Section of General Reference Guide.

#### - Notice -

The address of the **Y** and **X** FX5 registers are coded in OCTAL in GX Works 3 while it is coded in Hexadecimal in eWON.

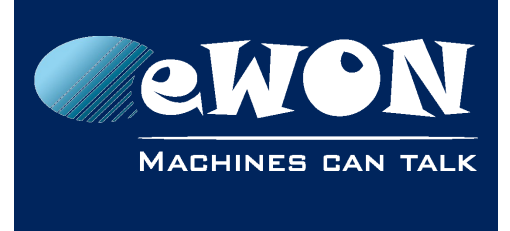

## Revision

### **Revision History**

| Revision Level | Date       | Description      |
|----------------|------------|------------------|
| 1.0            | 02/06/2016 | Original version |

#### Document build number: 7

#### Note concerning the warranty and the rights of ownership:

The information contained in this document is subject to modification without notice. Check http://ewon.biz/support for the latest documents releases.

The vendor and the authors of this manual are not liable for the errors it may contain, nor for their eventual consequences.

No liability or warranty, explicit or implicit, is made concerning the quality, the accuracy and the correctness of the information contained in this document. In no case can the manufacturer's responsibility be called for direct, indirect, accidental or other damage occurring from any defect of the product or mistakes coming from this document.

The product names are mentioned in this manual for information purposes only. The trade marks and the product names or marks contained in this document are the property of their respective owners.

This document contains materials protected by the International Copyright Laws. All reproduction rights are reserved. No part of this handbook can be reproduced, transmitted or copied in any way without written consent from the manufacturer and/or the authors of this handbook.

eWON sa, Member of ACT'L Group